**ATA Teaching Staff** 

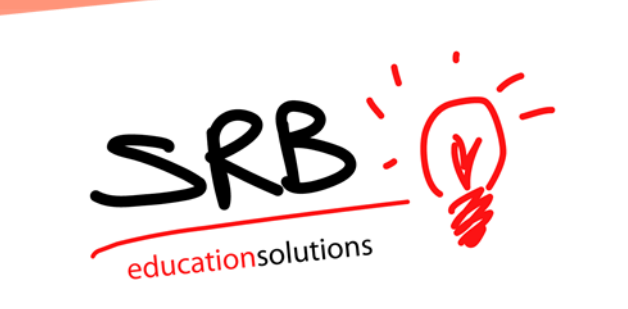

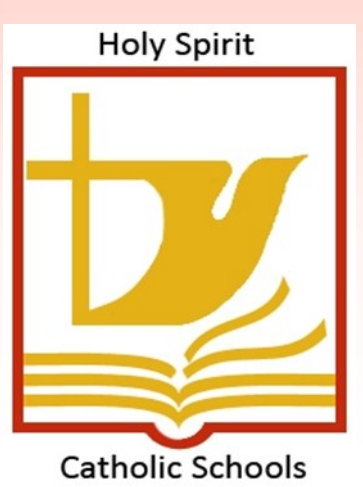

# ATA TEACHING STAFF LEAVE MANAGEMENT USER GUIDE

### Logging an Absence – ATA Teaching Staff Employee Guide

1. On your school website, in the bottom left-hand corner is a link to the District website.

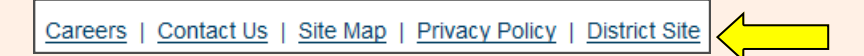

2. Go to Human Resources – Staff Tools – Access to Employee Personal Information.

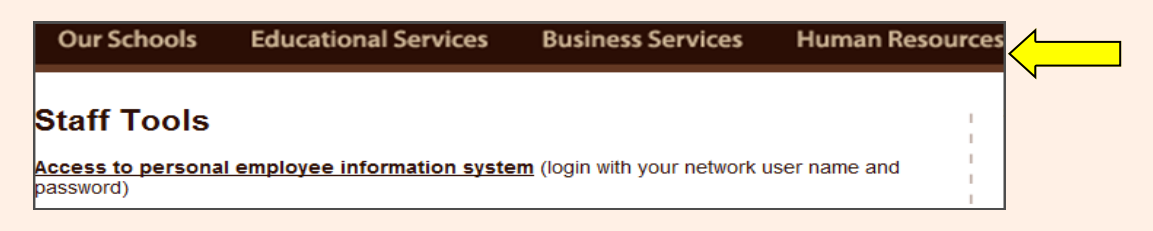

3. Enter your network username and password that was provided to you.

| Login                             |  |
|-----------------------------------|--|
| Enter your username and password: |  |
| Username: Password:               |  |
| Login Reset                       |  |

4. Under the "My Absence" tab move your mouse over the time entry tab and click on "Absence Entry".

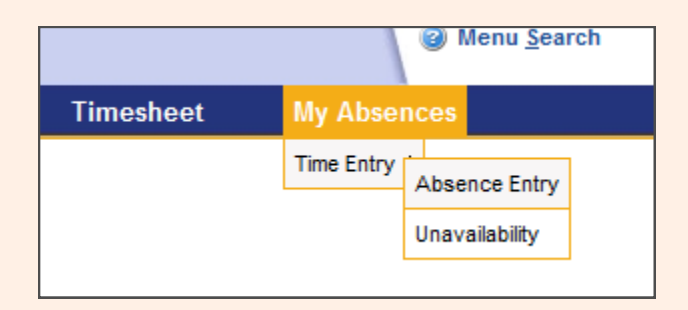

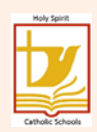

5. You will see the following screen. Choose a reason for your absence from the drop down menu. Remember, "Help" is available on every screen.

|             | Absence Entry: Absence Information                                   |
|-------------|----------------------------------------------------------------------|
|             | You are entering an absence for Test Teacher Srb.                    |
| 0           | Select your absence reason and dates and then click the Next button. |
|             | Choose the reason you are away:                                      |
| Help Button |                                                                      |
|             | Choose A Reason 🔻                                                    |
|             | Select the type of absence:                                          |
|             | single day                                                           |
|             | Enter the date you will be away:                                     |
|             | 09-Apr-2013                                                          |
|             | Next                                                                 |

6. Select a date or a date range for your absence. Click on the calendar icon to select your date. Future absences can be logged by using the arrows on the calendar to move from month to month. You cannot pick dates that have a strike through them.

|   | Absence Entry: Absence Information                                   |   |               |           |           |           |           |                  |           |
|---|----------------------------------------------------------------------|---|---------------|-----------|-----------|-----------|-----------|------------------|-----------|
|   | You are entering an absence for Test Teacher Srb.                    |   |               |           |           |           |           |                  |           |
| 2 | Select your absence reason and dates and then click the Next button. | ſ | ٩             |           | Ap        | ril 20'   | 13        | $\left( \right)$ |           |
|   | Choose the reason you are away:                                      |   |               |           |           |           |           |                  |           |
|   |                                                                      |   | Su            | Мо        | Tu        | We        | Th        | Fr               | Sa        |
|   | With Loss Of Sub Pay 10.2.6                                          |   | <del>31</del> | 4         | 2         | 9         | 4         | 5                | 6         |
|   | Select the type of absence:                                          |   | 7             | 8         | 9         | <u>10</u> | <u>11</u> | 12               | <u>13</u> |
|   | single day                                                           |   | <u>14</u>     | <u>15</u> | <u>16</u> | <u>17</u> | 18        | <u>19</u>        | <u>20</u> |
|   | Enter the date of your absence:                                      |   | <u>21</u>     | <u>22</u> | <u>23</u> | <u>24</u> | <u>25</u> | <u>26</u>        | <u>27</u> |
|   | 00 Apr 2012                                                          |   | <u>28</u>     | <u>29</u> | <u>30</u> | <u>1</u>  | <u>2</u>  | <u>3</u>         | <u>4</u>  |
|   | Next                                                                 |   |               |           |           |           |           |                  |           |

7. Your assigned schedule is displayed. If your schedule is different from what is shown, please email lindenc@holyspirit.ab.ca so that it can be updated with the

|              |             |                     | Absence                                                                                                    | Entry: Absence Schedule Details          |                                    |  |  |  |  |  |  |
|--------------|-------------|---------------------|----------------------------------------------------------------------------------------------------|------------------------------------------|------------------------------------|--|--|--|--|--|--|
|              |             |                     | You are e                                                                                                    | ntering an absence for Test Teacher Srb. |                                    |  |  |  |  |  |  |
|              | 2           | This is your workin | This is your working schedule during your absence. Click on the date link below to change schedule details.Once your<br>schedule details are correct, click the Next Button. |                                          |                                    |  |  |  |  |  |  |
|              |             |                     |                                                                                                    |                                          |                                    |  |  |  |  |  |  |
| Include<br>🔽 | Date        | Day F               | Position                                                                                                    | Location                                 | St. Time En. Time AM PM Full Reset |  |  |  |  |  |  |
| ~            | 09-Apr-2013 | 3 Tue 1             | Teacher                                                                                                    | Human Resources                          | 08:00 16:30 🔘 🔘 🔘                  |  |  |  |  |  |  |
|              |             |                     |                                                                                                    | Next                                     |                                    |  |  |  |  |  |  |
|              |             |                     |                                                                                                    |                                          |                                    |  |  |  |  |  |  |

If you are absent only specific days in a date range, UNCHECK the days you do not want to include in your absence.

| include<br>I⊽ | Date               | Day             | Position                                        | Location        | St.Tim | e En.Time | AM | Locat<br>PM | ion Ti<br>Full | mes<br>Reset |
|---------------|--------------------|-----------------|-------------------------------------------------|-----------------|--------|-----------|----|-------------|----------------|--------------|
|               | <u>10-Apr-2013</u> | Wed             | Teacher                                         | Human Resources | 08:00  | 16:30     | ۲  | ۲           | ٢              | $\bigcirc$   |
|               | <u>11-Apr-2013</u> | Thu             | Teacher                                         | Human Resources | 08:00  | 16:30     |    | $\bigcirc$  | $\bigcirc$     | ۲            |
| •             | <u>12-Apr-2013</u> | Fri             | Teacher                                         | Human Resources | 08:00  | 16:30     | ٢  | ٢           | ۲              | $\bigcirc$   |
|               |                    | Unche<br>want i | ck dates you DO NOT<br>ncluded in your absence. | Next            |        |           |    |             |                |              |

#### 8. Check off the required information.

|   | Absence Entry: Replacement Details                                          |  |  |  |  |  |  |  |  |  |  |  |  |  |
|---|-----------------------------------------------------------------------------|--|--|--|--|--|--|--|--|--|--|--|--|--|
|   | You are entering an absence for Test Teacher Srb.                           |  |  |  |  |  |  |  |  |  |  |  |  |  |
| 2 | Select Yes or No to each of these questions and then click the Next button. |  |  |  |  |  |  |  |  |  |  |  |  |  |
|   | Do you require someone to replace you?                                      |  |  |  |  |  |  |  |  |  |  |  |  |  |
|   | Yes No                                                                      |  |  |  |  |  |  |  |  |  |  |  |  |  |
|   | Is he/she required to work the same schedule as you?                        |  |  |  |  |  |  |  |  |  |  |  |  |  |
|   | Yes No                                                                      |  |  |  |  |  |  |  |  |  |  |  |  |  |
|   | Do you want to request employee(s) to replace you?                          |  |  |  |  |  |  |  |  |  |  |  |  |  |
|   | Yes No                                                                      |  |  |  |  |  |  |  |  |  |  |  |  |  |
|   | Next                                                                        |  |  |  |  |  |  |  |  |  |  |  |  |  |

#### If you require a sub, you can select who you would like: Absence Entry: Replacement Request You are entering an absence for Test Teacher Srb. Click on the binoculars icon. A pop-up window will appear where you can search for and select your preferred replacement employee. When you are done, click on the Next button. Bailey, Joanne Requested Employee # 1: **S** Clear **S** Requested Employee # 2: Clear Requested Employee # 3: 5 Clear Next Employee Search Step 1: Enter a portion of the name you want to search for (Last name first), or the full Employee Number and press the Search Button. (Note: You may also do a wildcard search by entering an asterisk before or after a portion of the name). Search Step 2: Select the employee you were searching for from the dropdown box below. Bailey, Joanne (Substitutes) • Accept

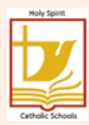

#### ATA Teaching Staff

9. Check off whether of not you contacted the sub directly. If you check "No" the school office will be advised to contact them. Fill out information for the sub regarding the day (s) requested. (They will be able to access this information).

|      |          | Absence Entry                                                              | : Replacement Instr                                       | uctions                                          |          |    |
|------|----------|----------------------------------------------------------------------------|-----------------------------------------------------------|--------------------------------------------------|----------|----|
|      |          | You are entering a                                                         | n absence for Test Tea                                    | cher Srb.                                        |          |    |
| Have | you alre | ady contacted Joanne Bai                                                   | ley about filling th                                      | his absence?:                                    | Yes      | No |
|      | 2        | Select the subjects and levels tha<br>in priority order. The first Subject | t you require coverage<br>and Level should be yo<br>area. | for during your absend<br>our greatest FTE subje | ce<br>ct |    |
|      |          | Subject                                                                    |                                                           | Level                                            |          |    |
|      | 1.       | Physical Education -                                                       |                                                           | Grade 3 🔹                                        |          |    |
|      | 2.       | -                                                                          |                                                           | -                                                |          |    |
|      |          | Enter a message fo                                                         | r your replacement then                                   | click Next.                                      |          |    |
|      |          |                                                                            | Message:                                                  |                                                  |          |    |
|      | Dress fo | or the weather as we are playing soco                                      | er outside.                                               |                                                  | *        |    |
|      |          |                                                                            |                                                           |                                                  |          |    |
|      |          |                                                                            |                                                           |                                                  |          |    |
|      |          |                                                                            |                                                           |                                                  | ~        |    |
|      |          | (                                                                          | Next                                                      |                                                  |          |    |

| 10. Indicate how yo                               | ou would like the sub t                                                                                                    | o be paid.                                                                                                    |                                                                                                    |  |  |  |  |  |  |  |  |  |  |
|---------------------------------------------------|----------------------------------------------------------------------------------------------------|----------------------------------------------------------------------------------------------------|----------------------------------------------------------------------------------------------------|--|--|--|--|--|--|--|--|--|--|
| Absence Entry: Leave Application Entry            |                                                                                                    |                                                                                                    |                                                                                                    |  |  |  |  |  |  |  |  |  |  |
| You are entering an absence for Test Teacher Srb. |                                                                                                    |                                                                                                    |                                                                                                    |  |  |  |  |  |  |  |  |  |  |
|                                                   |                                                                                                    |                                                                                                    |                                                                                                    |  |  |  |  |  |  |  |  |  |  |
| 2                                                 | Enter the leave informati                                                                                                  | ion below and press the next but                                                                                                    | ton.                                                                                                    |  |  |  |  |  |  |  |  |  |  |
| LEAVE AT LOSS OF SUB PAY (PERSONAL/EMERGENCY) 2   |                                                                                                    |                                                                                                    |                                                                                                    |  |  |  |  |  |  |  |  |  |  |
| Abs                                               | Start Date: 09-Apr-2013<br>sence Code:                                                                                     | End D<br>Sta                                                                                                    | ate: 09-Apr-2013<br>tus: Requested                                                                                                    |  |  |  |  |  |  |  |  |  |  |
| Absence And Dispatch Sta                          | atus Info                                                                                                    |                                                                                                    |                                                                                                    |  |  |  |  |  |  |  |  |  |  |
| Not yet submitted.                                |                                                                                                    |                                                                                                    |                                                                                                    |  |  |  |  |  |  |  |  |  |  |
| Details                                           |                                                                                                    |                                                                                                    |                                                                                                    |  |  |  |  |  |  |  |  |  |  |
| Description of L                                  | eave Type: ATA 10.2.6<br>Personal leave for no<br>to private concerns p<br>through payroll dedu<br>principal or in the cas | ot more than three (3) days in any sch<br>roviding the Member Employer is rein<br>ction. Where possible, at least three<br>se of a principal to the Superintenden | nool year shall be granted for attending<br>nbursed for the cost of a substitute<br>(3) days notice shall be given to the<br>t or his office. |  |  |  |  |  |  |  |  |  |  |
|                                                   | Notes                                                                                                    |                                                                                                    |                                                                                                    |  |  |  |  |  |  |  |  |  |  |
|                                                   | How is the Sub going to be paid?<br>(Day 1)                                                                                | Voucher   * required                                                                                                    |                                                                                                    |  |  |  |  |  |  |  |  |  |  |
|                                                   | If other was chosen <del>, ple</del> ase specify.                                                                          |                                                                                                    |                                                                                                    |  |  |  |  |  |  |  |  |  |  |
| If you are paying for                             |                                                                                                    |                                                                                                    | Ensure all supporting                                                                                                    |  |  |  |  |  |  |  |  |  |  |
| your sub using more<br>than one method,           | How is the Sub going to be paid?<br>(Day 2 if req)                                                                         | Choose Payment Method 🔻                                                                                                    | documentation is<br>scanned and emailed                                                                                                    |  |  |  |  |  |  |  |  |  |  |
| indicate all that                                 | If other was chosen, please specify.                                                                                       |                                                                                                    | with your request, or                                                                                                    |  |  |  |  |  |  |  |  |  |  |
| apply.                                            | How is the Sub going to be paid?                                                                                           | Choose Payment Method                                                                                                    | you will be deducted<br>for the sub cost and                                                                                                  |  |  |  |  |  |  |  |  |  |  |
|                                                   | (Day 3 if req)                                                                                                    | onoose r dynone method                                                                                                    | reimbursed when it                                                                                                    |  |  |  |  |  |  |  |  |  |  |
|                                                   | If other was chosen, please specify.                                                                                       |                                                                                                    | comes in to our office.                                                                                                    |  |  |  |  |  |  |  |  |  |  |
|                                                   | Application Comment                                                                                                    |                                                                                                    | nut tem                                                                                                    |  |  |  |  |  |  |  |  |  |  |
|                                                   |                                                                                                    | Email Supporting Documentation <u>N</u> ext                                                                                                    | Calif. 1504                                                                                                    |  |  |  |  |  |  |  |  |  |  |

9. Review all of the details of your absence. If changes are required, use the back arrow button.

| + C - E http://bud.holyspirit.ab.ca/live/servlet/Bro | ker? |  |
|------------------------------------------------------|------|--|
|------------------------------------------------------|------|--|

#### Once all details are correct, hit "Submit Absence" button at the top or Absence Entry: Summary Page You are entering an absence for Test Teacher Srb. You are not yet finished. Confirm that these absence details are correct and then click the Submit Absence button at the top or bottom of this page. Submit Absence Absence Reason: With Loss Of Sub Pay 10.2.6 **Absence Schedule** Position Location St.Time En.Time Date Dav 09-Apr-2013 Tue Teacher Human Resources 13:00 16:30 **Replacement Schedule** Date Day Position Location St.Time En.Time You have indicated that the replacing employee's schedule is the same as your absence schedule. Requested Employees Joanne Bailey. Already Contacted. The system will NOT call this employee. Subjects And Levels Physical Education Grade 3 Message For The Replacing Employee Dress for the weather as we are playing soccer outside. Leave Application LEAVE AT LOSS OF SUB PAY (PERSONAL/EMERGENCY) 2 End Date: 09-Apr-2013 Start Date: 09-Apr-2013 Absence Code: Status: Requested Absence And Dispatch Status Info Not yet submitted. Details Description of Leave Type: ATA 10.2.6 Personal leave for not more than three (3) days in any school year shall be granted for attending to private concerns providing the Member Employer is reimbursed for the cost of a substitute through payroll deduction. Where possible, at least three (3) days notice shall be given to the principal or in the case of a principal to the Superintendent or his office. Notes How is the Sub going to be paid? Voucher (Day 1): Application Comment:

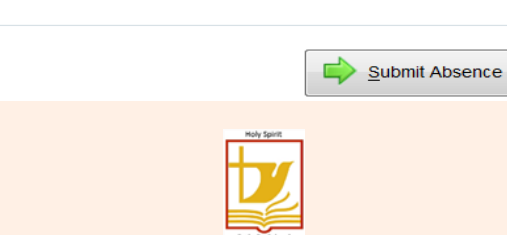

## **10.** You will receive a Confirmation Receipt acknowledging that your absence has been sent for authorization.

|                     |            |                                 | Absence Entry: Con                                                                                                    | firmation Receipt 42                                                                                       | 68                                                                |                                                                 |                                              |                                |
|---------------------|------------|---------------------------------|----------------------------------------------------------------------------------------------------|----------------------------------------------------------------------------------------------------|-------------------------------------------------------------------|-----------------------------------------------------------------|----------------------------------------------|--------------------------------|
|                     |            |                                 | You are entering an abs                                                                                                  | ence for Test Teacher S                                                                                    | srb.                                                              |                                                                 |                                              |                                |
|                     |            |                                 | Submission Timestam                                                                                                    | ıp: 2013-Apr-09 13:52.3                                                                                    | 33                                                                |                                                                 |                                              |                                |
|                     | (          | You have                        | e successfully submitted your<br>42                                                                                      | r absence. Your confirma<br>268.                                                                           | ation number                                                      | is:                                                             |                                              |                                |
|                     |            | Please                          | record the confirmation num                                                                                              | nber or print out a copy o                                                                                 | of this receip                                                    | t.                                                              |                                              |                                |
|                     |            |                                 | Absence Reason: Wit                                                                                                    | th Loss Of Sub Pay 10.2                                                                                    | 6                                                                 |                                                                 |                                              |                                |
|                     |            |                                 | Absence                                                                                                    | Schedule                                                                                                   |                                                                   |                                                                 |                                              |                                |
| Date<br>09-Apr-2013 | Day<br>Tue | Position<br>Teacher             |                                                                                                    | Location<br>Human Resources                                                                                |                                                                   |                                                                 | St.Time<br>13:00                             | En.Time<br>16:30               |
|                     |            |                                 | Replaceme                                                                                                    | ent Schedule                                                                                               |                                                                   |                                                                 |                                              |                                |
| Date                | Day        | Position                        |                                                                                                    | Location                                                                                                   |                                                                   |                                                                 | St. Time                                     | En.Time                        |
|                     |            | You have indicated              | that the replacing employee'                                                                                             | s schedule is the same                                                                                     | as your abse                                                      | nce schedule                                                    | <del>)</del> .                               |                                |
|                     |            | Requested Emplo                 | yees                                                                                                    |                                                                                                    |                                                                   |                                                                 |                                              |                                |
|                     |            | Joanne Bailey . Alre            | ady Contacted. The system                                                                                                | will NOT call this employ                                                                                  | ee.                                                               |                                                                 |                                              |                                |
|                     |            | Subjects And Lev                | els                                                                                                    |                                                                                                    |                                                                   |                                                                 |                                              |                                |
|                     |            | Physical Education              | Grade 3                                                                                                    |                                                                                                    |                                                                   |                                                                 |                                              |                                |
|                     |            | Message For The                 | Replacing Employee                                                                                                    |                                                                                                    |                                                                   |                                                                 |                                              |                                |
|                     |            | Dress for the weath             | er as we are playing soccer of                                                                                           | outside.                                                                                                   |                                                                   |                                                                 |                                              |                                |
| Leave Applicati     | ion        |                                 |                                                                                                    |                                                                                                    |                                                                   |                                                                 |                                              |                                |
| LEAVE AT LO         | 55 UF      | SUB PAT (PERSUNA                | L/EIVIERGENCT) 2                                                                                                    |                                                                                                    |                                                                   |                                                                 |                                              |                                |
|                     |            | Start Dat<br>Absence Cod        | e: 09-Apr-2013<br>e:                                                                                                    |                                                                                                    | End Date:<br>Status:                                              | 09-Apr-201<br>Requested                                         | 3                                            |                                |
| Absence A           | nd Dis     | patch Status Info               |                                                                                                    |                                                                                                    |                                                                   |                                                                 |                                              |                                |
| Just submitte       | ed.        |                                 |                                                                                                    |                                                                                                    |                                                                   |                                                                 |                                              |                                |
| Details             |            |                                 |                                                                                                    |                                                                                                    |                                                                   |                                                                 |                                              |                                |
| D                   | escrip     | tion of Leave Type:             | ATA 10.2.6                                                                                                    |                                                                                                    |                                                                   |                                                                 |                                              |                                |
|                     |            |                                 | Personal leave for not mor<br>to private concerns providi<br>through payroll deduction.<br>principal or in the case of a | e than three (3) days in<br>ng the Member Employe<br>Where possible, at leas<br>a principal to the Superir | any school y<br>er is reimburs<br>t three (3) da<br>ntendent or h | year shall be<br>sed for the co<br>ays notice sh<br>his office. | granted for<br>ost of a sub:<br>all be given | attending<br>stitute<br>to the |
| Notes               |            |                                 |                                                                                                    |                                                                                                    |                                                                   |                                                                 |                                              |                                |
| How is              | the Su     | ub going to be paid<br>(Day 1): | <b>?</b> Voucher                                                                                                    |                                                                                                    |                                                                   |                                                                 |                                              |                                |

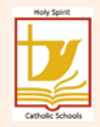

11. To check on the approval status of your leave, or to review all of your absences, go to "View or Change" under "My Absences".

| My Absences                 | My Info                                           | Payroll        | PRM | Security | Finance | Absences | Atrieve |
|-----------------------------|---------------------------------------------------|----------------|-----|----------|---------|----------|---------|
| Time Entry<br>Employee Info | Absence Entry<br>/iew Or Change<br>Jnavailability | ۱ <u>ـــــ</u> |     |          |         |          |         |

#### 12. Choose the absence you wish to view by clicking on the ID No.

|       | View / Change: Absence and Dispatch Listing |                    |                         |              |                        |              |             |  |  |  |  |  |
|-------|---------------------------------------------|--------------------|-------------------------|--------------|------------------------|--------------|-------------|--|--|--|--|--|
|       |                                             | Instructions: Clic | k on the ID Number To V | iew, Close C | Or Cancel An Absence C | Dr Dispatch. |             |  |  |  |  |  |
|       | Absences                                    | Date Range         | 28-Mar-2013             | <b>To</b> 03 | 3-Apr-2013             | Refresh      | Absences    |  |  |  |  |  |
| ID No | Start Date                                  | End Date A         | bsence Reason           |              | Replacing Em           | ployee(s)    | Hours / FTE |  |  |  |  |  |
| 4180  | 28-Mar-2013                                 | 03-Apr-2013 E      | Bereavement: Immediate  | Family       | No Replacemen          | t Required   | 21.0        |  |  |  |  |  |
|       | ng Term Leave                               | Requests           |                         |              |                        |              |             |  |  |  |  |  |
| ID No | Start                                       | Date               | End Date                |              | Absence Reason         |              |             |  |  |  |  |  |
| Cai   | nceled / Denied                             | l Leave Requests - | No Absence record       |              |                        |              |             |  |  |  |  |  |
| ID No | Start                                       | Date               | End Date                |              | Absence Reason         |              |             |  |  |  |  |  |
|       |                                             |                    |                         |              |                        |              |             |  |  |  |  |  |

13. The View/Change: Absence Details will tell you where your absence is at in the approval process. The absence shown below is waiting for the Supervisor/

| Principal                                             | to approve        | e it.      |              |             |                                        |         |      |       |             |
|-------------------------------------------------------|-------------------|------------|--------------|-------------|----------------------------------------|---------|------|-------|-------------|
|                                                       |                   | View /     | Change: /    | Absence D   | etails for ID 4180                     |         |      |       |             |
|                                                       |                   |            |              |             |                                        |         |      |       |             |
|                                                       |                   |            | Ab           | sence Deta  | ails                                   |         |      |       |             |
|                                                       |                   | I          | D Number:    | 4180        |                                        |         |      |       |             |
| Dates: 28-Mar-2013 To 03-Apr-2013                     |                   |            |              |             |                                        |         |      |       |             |
| Absence Reason: Bereavement: Immediate Family         |                   |            |              |             |                                        |         |      |       |             |
| Replacing Employee(s): No Replacing Employee Required |                   |            |              |             |                                        |         |      |       |             |
| Subjects/Levels:                                      |                   |            |              |             |                                        |         |      |       |             |
|                                                       |                   |            | Message:     |             |                                        |         |      |       |             |
| Absent Employee                                       | Date              | Day        | Position     |             | Location                               | s       | tart | End   | Hours / FTE |
| Test Support Srb                                      | 28-Mar-201        | 3 Thursday | Education    | Assistant   | Human Resources                        | 0       | 8:00 | 16:30 | 7.0         |
| Test Support Srb                                      | 02-Apr-201        | 3 Tuesday  | Education    | Assistant   | Human Resources                        | 0       | 8:00 | 16:30 | 7.0         |
| Test Support Srb                                      | 03-Apr-201        | 3 Wednesda | y Education  | Assistant   | Human Resources                        | 0       | 8:00 | 16:30 | 7.0         |
|                                                       |                   |            |              |             |                                        |         |      |       |             |
| Leave Details                                         |                   |            |              |             |                                        |         |      |       |             |
|                                                       |                   |            |              |             | · · · · · · · · · · · · · · · · · · ·  |         |      |       |             |
| The leave application b                               | pelow is awaiting | approval w | ith the foll | owing autho | orizer(s): Test Supervisor Srb - Super | rvisor. |      |       |             |

## 14. Once your leave has been approved/denied, you will receive an email advising you of it. You can also view it online to ensure it has been processed (finalized).

| Leave Details                                              |                                                                          |
|------------------------------------------------------------|--------------------------------------------------------------------------|
| BEREAVEMENT: IMMEDIATE FAMILY                              |                                                                          |
| Task ID: 0000000072 - Created: 28-Mar-2013 04:17.14 PM - B | ly: Carol Linden - Processed: 28-Mar-2013 04:17.14 PM - By: Carol Linden |
|                                                            | Holy Spirit                                                              |

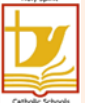